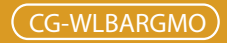

# **MISO Wireless broadband Router**

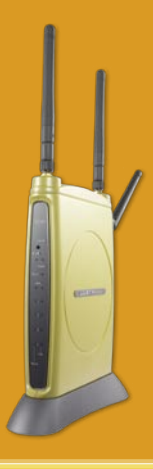

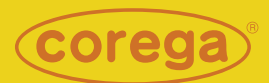

# **User Manual**

# Contents

| 1. Product Introduction                       | 3   |
|-----------------------------------------------|-----|
| 1.1 Package Contents                          | 3   |
| 1.2 Features                                  | 3   |
| 1.3 Hardware Introduction                     | 4   |
| 2. Product Installation                       | 5   |
| 2.1 Hardware Installation                     | 5   |
| 2.2 Installation Procedure                    | 5   |
| 3. PC Setting                                 | 6   |
| 3.1 TCP/IP Configuration                      | 6   |
| 3.1.1 Windows Vista O/S                       | 6   |
| 3.1.2 Windows XP O/S                          | 8   |
| 3.1.3 Windows 2000 O/S                        | .10 |
| 3.1.4 Windows 98/95/ME O/S                    | .13 |
| 3.1.5MacOS8.x~9.xO/S                          | .14 |
| 3.1.6MacOSXO/S                                | .14 |
| 3.2 Browser Configuration                     | .15 |
| 3.2.1 Windows Vista O/S                       | .15 |
| 3.2.2 Windows XP O/S                          | .16 |
| 3.2.3 Mac O/S                                 | .18 |
| 4. Network Configuration                      | .19 |
| 4.1 Quick Network Configuration               | .19 |
| 4.1.1 Auto obtain IP (DHCP)                   | .21 |
| 4.1.2 Fixed IP                                | .23 |
| 4.1.3 Float IP (PPPoE)                        | .25 |
| 4.2 Establishing Wireless Internet Connection | .27 |
| 4.2.1 Adjust the Antennas                     | .27 |
| 4.2.2 Setup Wireless Adapter                  | .27 |
| 5. Wireless Security Configuration            | .31 |
| 5.1WEP Setting                                | .31 |
| 5.2 WPA Setting                               | .32 |
| <wpa-psk></wpa-psk>                           | .32 |

| <wpa-eap></wpa-eap>                                                                              | 33  |
|--------------------------------------------------------------------------------------------------|-----|
| 6. Function Introduction                                                                         | 34  |
| 6.1 Features                                                                                     | 34  |
| <mode></mode>                                                                                    | 34  |
| <wan (world="" setting="" web)="" wild=""></wan>                                                 | 34  |
| <wan dns="" dynamic="" setting=""></wan>                                                         | 37  |
| <wan other="" setting=""></wan>                                                                  | 38  |
| <lan ip="" lan="" setting=""></lan>                                                              | 38  |
| <lansetting dhcpserver=""></lansetting>                                                          | 38  |
| <lansetting pcdatabase=""></lansetting>                                                          | 39  |
| <wireless 802.11g="" b="" setting=""></wireless>                                                 | 40  |
| <wireless 802.11g="" b="" security="" setting=""></wireless>                                     | 41  |
| <wireless connection="" control="" setting=""></wireless>                                        | 41  |
| <security setting=""></security>                                                                 | 42  |
| <security connection="" control="" setting=""></security>                                        | 42  |
| <security filter="" list="" setting=""></security>                                               | 43  |
| <advanced server="" setting="" virtual=""></advanced>                                            | 43  |
| <advanced applications="" setting="" special=""></advanced>                                      | 43  |
| <advanced dmz="" setting=""></advanced>                                                          | 44  |
| <advanced routing="" setting="" static="" table=""></advanced>                                   | 44  |
| <advancedsetting dynamicrouting(rip)<="" routingtable="" td=""><td>&gt;44</td></advancedsetting> | >44 |
| <advanced routingtable="" setting=""></advanced>                                                 | 45  |
| <advanced setting="" upnp=""></advanced>                                                         | 45  |
| <advanced setting="" snmp=""></advanced>                                                         | 45  |
| <management></management>                                                                        | 46  |
| <status></status>                                                                                | 46  |
| <status dosattacklog="" logdisplay=""></status>                                                  | 48  |
| <status display="" log="" system=""></status>                                                    | 49  |
| <status display="" e-mail="" function="" log=""></status>                                        | 49  |
| 7. FAQ                                                                                           | 50  |
| 8. Sepcifictaion                                                                                 | 53  |

# **Product Introduction**

Corega WLBARGMO is a MISO wireless broadband Router with IEEE802.11g wireless access point standard. Its MIMO XR technique can improve transmit speed and coverage area. The maximum transmit length is up to 450m and the coverage area can be six times more than general 802.11g products. It also has 3 antennas which can improve transmit quality. Moreover, WL-BARGMO supports security settings, such as WEP, WPA/WPA2-PSK, and 802.1x. WDS and WMM functions are also supported. With extensive functions and superior efficiency, WLBARGMO is the best choice for users seeking for a high quality and broad coverage area wireless broadband Router.

### **1.1 Package Contents**

Check the listed contents thoroughly before installation. In case of discrepancy to the list below, check with your local dealers.

- MISO Wireless Broadband Router
- Power Adapter
- Detachable Antenna
- Flat UTP Cable
- Product Stand (with Mounting Screws)
- Wall Mount Kit
- User Manual
- Quick Installation Guide

## 1.2 Features

- IEEE802.11b/g standard
- Intended MIMO XR technology can improve wireless coverage up to 450m, coverage radius is six times than general 802.11g products.(Environmental factors may adversely affect wireless signal range.)
- Detachable Antenna Design 3 antennas, support TX-Burst technology. Can effectivly improve transmit speed when working with corega WLCBGMO or corega WLUSB2GO.
- •Supports WEP 64/128bit, WPA/WPA2-PSK, WPA/WPA2-EAP security setting.
- Internal NAT and NAPT fuction, allowing several computers access Internet, compatible on-line gaming, and IM software at the same time.
- Supports WMM mode, improves transmittal quailty of multimedia software.
- Supports WDS P to MP(P to MP bridge mode )and AP Repeater (repeater mode)
- Advanced SPI, DoS Firewall
- Chinese and English version utility
- Supports UPnP and on-line broadband applications (Such as Windows Messenger, MSN Messenger, Yahoo Mesenger, Skype, ICQ and etc.)

## **1.3 Hardware Introduction**

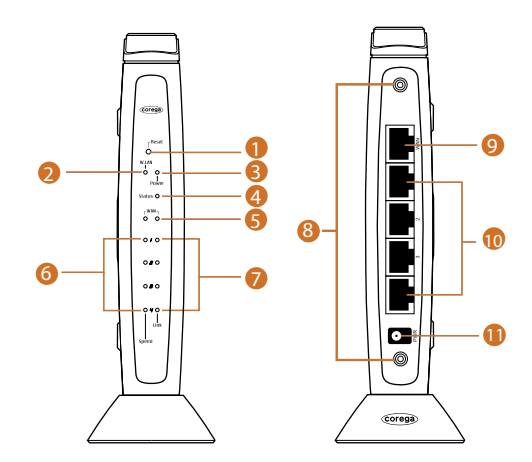

1. Reset Button Press this button it will reset to default setting

2.WLAN LED (Green) ON:Connected

3. Power LED (Green) Indicate power status

4.Status LED (Orange) Blink:Working normal ON:Firmware upgrade

5.WAN LED (Green) ON:Connected Blink:Transmitting or receiving data

6. Speed LED (Green) ON:100Mbps Off:10Mbps 7. Link LED (Green) ON:Connected Blink:Transmitting or receiving data

8. Detachable Antenna Connector

9.WAN port Connected with modem

10. LAN ports(1-4) Connected with PC

11. AC IN Socket Connect with power adapter

# **Product Installation**

# 2.1 Hardware Installation

Following the steps below to set up WLBARGMO and the connection.

- (1) Insert the cable connector into the Network Adapter embedde in PC, and insert the other side into one of LAN ports (1~4) of the Router.
- (2) Insert the connect into the WAN port of the Router and insert the other side into the modem.
- (3) Connect the Power Adapter, and plug in the AC power.

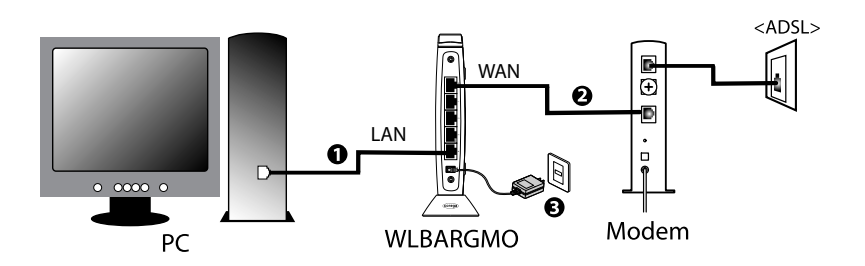

## 2.2 Installation Procedure

To ensure successful installation, following the below steps after confirming all installation data and/or equipment.

Install the hardware -> PC setting -> Open the browser (such as IE 6.0), and type [192.168.1.1] in the browser's address bar, and press enter. -> User name: root, leave Password empty, and press Submit.->Select [Quick Installation Setting] for quick installation->Setting the Wireless Security->Use PC with compatible wireless card for wireless connection. **PC Setting** 

### **3.1 TCP/IP Configuration**

The following steps and screenshots maybe dissimilar in different operating systems. This manual takes Windows Vista/XP/2000, 95/98/ME, and Mac O/S as examples:

### 3.1.1 Windows Vista

1. Click[Start] > select [Control Panel]

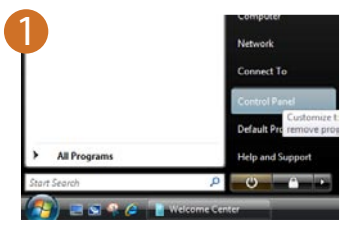

 Double click [Network and Sharing Center]=>Click [View Status] under [Local Area Network].

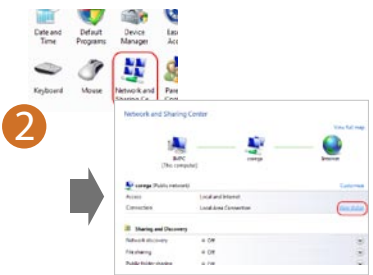

3. Click [Properties] ·

| Lonnection         |                  |
|--------------------|------------------|
| Prv+ Connectivity: | unternet         |
| ave connectivity:  | Lindez           |
| Media State:       | Enabled          |
| Duration:          | 07:36:13         |
| Speed:             | 200.0 Mbps       |
| Activity<br>5      | ent — 🧕 Received |
| Dytes:             | 457   2,151      |
|                    | Disable Diagnose |
| (Peroperties)      |                  |

4. Select [Internet Protocol Version 4 (TCP/IPv4)]=>click [Properties] •

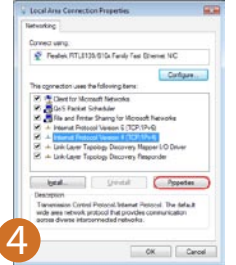

 Select the [General] tab=>click both [Obtain an IP address automatically] and [Obtain DNS Server address automatically]=>click [Advanced].

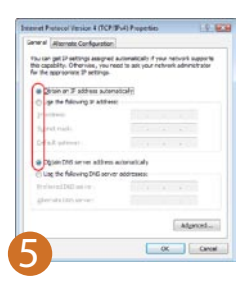

 Select the [DNS] tab=>uncheck the [Register this connection's addresses in DNS] box=>click [OK].

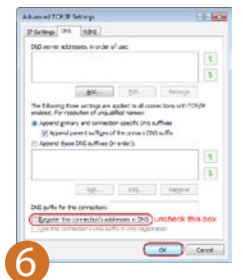

7. Close all pages.

### 3.1.2 Windows XP O/S

 Enter [Control Panel] -> click [Network Connection] -> right click and select [Open].

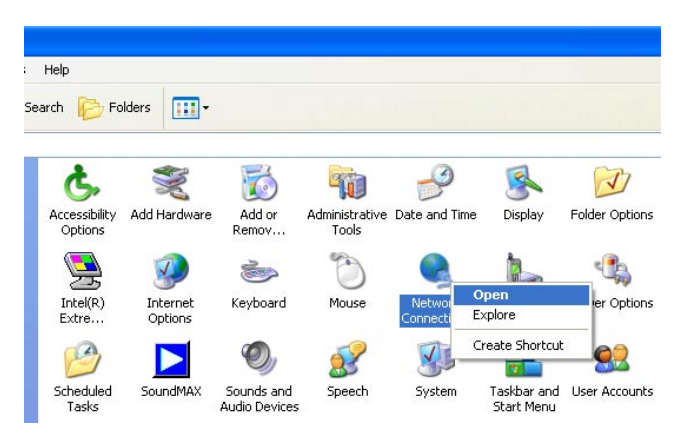

(2) Click [Local Area Connection] and right click and select [Properties].

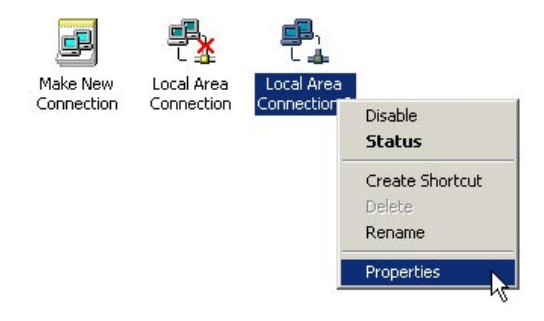

(3) Click [General] -> click [Internet Protocol (TCP/IP), and click [Properties].

| neral                             | Authentication Advanced                                                                                                    |
|-----------------------------------|----------------------------------------------------------------------------------------------------|
| onneo                             | it using:                                                                                                    |
|                                   | ntel(R) PR0/100 VE Network Connection                                                                                                    |
|                                   | Configure                                                                                                    |
| his co                            | nnection uses the following items:                                                                                                    |
|                                   | Ulent for Microsoft Networks                                                                                                    |
|                                   | OoS Packet Scheduler                                                                                                    |
|                                   |                                                                                                    |
|                                   | Internet Protocol (TUP/IP)                                                                                                    |
|                                   | Internet Protocol (TCP/IP)                                                                                                    |
|                                   | Internet Protocol (1 LP/IP) nstall Uninstall Properties                                                                                                    |
| l<br>Desc                         | Internet Protocol (TEP/IP) nstall Uninstall Properties iption                                                                                                    |
| l<br>Desc<br>Tran<br>wide<br>acro | Internet Protocol ILEP/IE/<br>nstall Uninstall Properties<br>iplion<br>smission Control Protocol/Internet Protocol. The default<br>area network protocol that provides communication<br>ss diverse interconnected networks.                                                  |
| I<br>Desc<br>Tran<br>wide<br>acro | Internet Protocol ILEP/IPJ nstall Uninstall Properties iiption smission Control Protocol/Internet Protocol. The default area network protocol that provides communication ss diverse interconnected networks. w icon in notification area when connected                     |
| I<br>Desc<br>Tran<br>wide<br>acro | Internet Protocol ILEP/IFT nstall Uninstall Properties iption sinsision Control Protocol/Internet Protocol. The default area network protocol that provides communication s diverse interconnected networks. w icon in notification area when connected                      |
| I<br>Desc<br>Tran<br>wide<br>acro | Internet Protocol ITLEP/IP/<br>Install Uninstall Properties<br>inition<br>smission Control Protocol/Internet Protocol. The default<br>area network protocol that provides communication<br>ss diverse interconnected networks.<br>w icon in notification area when connected |

(4) Click [General], select [Obtain an IP Address Automatically], and [Obtain DNS Server address automatically], and press [Advance].

| Internet                      | Protocol (TCP/IP) Pro                                                                   | operties                            |                   |                           | ? 🗙             |
|-------------------------------|-----------------------------------------------------------------------------------------|-------------------------------------|-------------------|---------------------------|-----------------|
| General                       | Alternate Configuration                                                                 |                                     |                   |                           |                 |
| You ca<br>this cap<br>the app | n get IP settings assigned a<br>bability. Otherwise, you need<br>propriate IP settings. | iutomatically if<br>d to ask your n | your ne<br>etwork | twork supp<br>administrat | iorts<br>or for |
| ()<br>()                      | btain an IP address automa                                                              | tically                             |                   |                           |                 |
| OU                            | se the following IP address:                                                            |                                     |                   |                           |                 |
| IP at                         | ddress:                                                                                 |                                     |                   |                           |                 |
| Subr                          | net mask:                                                                               | 4                                   |                   | Re l                      |                 |
| Defa                          | ault gateway:                                                                           |                                     |                   | 10                        |                 |
| 💿 OI                          | btain DNS server address a                                                              | utomatically                        |                   |                           |                 |
| OU                            | se the following DNS server                                                             | addresses:                          |                   |                           |                 |
| Prefe                         | erred DNS server:                                                                       |                                     |                   |                           |                 |
| Alter                         | nate DNS server:                                                                        |                                     |                   | E)                        |                 |
|                               |                                                                                         |                                     |                   | Advan                     | ced             |
|                               |                                                                                         |                                     | OK                |                           | Cancel          |

(5) Click [DNS] tab, unselect [Register this connection's address in DNS], and press [OK].

| Advanced TCP/IP Settings                                                                                                    | ? 🛛               |
|----------------------------------------------------------------------------------------------------|-------------------|
| IP Settings DNS WINS Options                                                                                                    |                   |
| DNS server addresses, in order of use:                                                                                                    |                   |
|                                                                                                    | t                 |
|                                                                                                    | 1                 |
| Add Edit Remove                                                                                                    |                   |
| The following three settings are applied to all connections with TCF                                                                                                    | P/IP              |
| enabled. For resolution of unqualified names:                                                                                                    |                   |
| <ul> <li>Append primary and connection specific DNS suffixes</li> <li>Append parent suffixes of the primary DNS suffix</li> </ul>                                                                                                    |                   |
| Append these DNS suffixes (in order):                                                                                                    |                   |
|                                                                                                    | t                 |
|                                                                                                    | Ţ                 |
|                                                                                                    |                   |
|                                                                                                    |                   |
| DNS suffix for this connection:                                                                                                    |                   |
| Hegister this connection's addresses in DNS Please in Use this connection's DNS suffix in DNS registration check the second second s | to not<br>his box |
|                                                                                                    |                   |
| OK                                                                                                    | Cancel            |

- (6) Go back to [Internet Protocol TCP/IP] and press [OK].
- (7) Press [OK] to close [Local Area Connection Properties].

### 3.1.3 Windows 2000 O/S

(1) Go to [My Computer], and enter [Control Panel], click open [Network and Dial Up Connections].

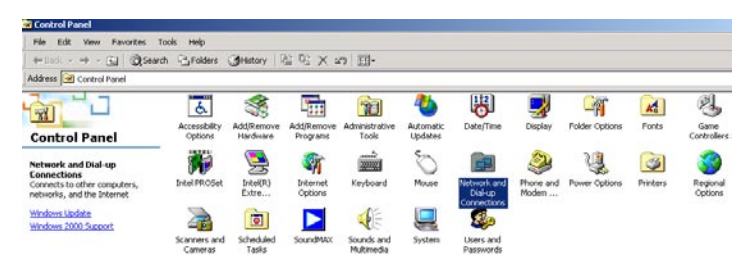

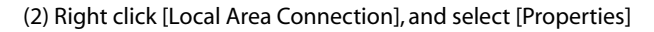

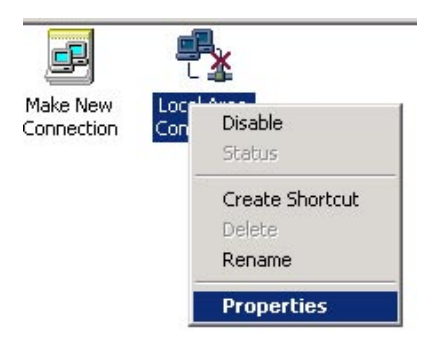

\*Note: Please check if TCP/IP had been installed in the [Local Area Connection].

(3) Click [Internet protocol (TCP/IP)] and click [Properties].

| Intel(R) PRO/10                                             | 10 VE Network Connec                          | tion                             |
|-------------------------------------------------------------|-----------------------------------------------|----------------------------------|
|                                                             |                                               | Configure                        |
| Components checked                                          | are used by this conne                        | ection:                          |
| 🗹 📇 Client for Micro                                        | soft Networks                                 |                                  |
| 🗹 📇 File and Printer                                        | Sharing for Microsoft                         | Networks                         |
|                                                             |                                               |                                  |
| 🗹 🏹 Internet Protoc                                         | ol (TCP/IP)                                   |                                  |
| 🗹 🍹 Internet Protoc                                         | ol (TCP/IP)                                   |                                  |
| Internet Protoc                                             | ol (TCP/IP)                                   |                                  |
| Install                                                     | col (TCP/IP)                                  | Properties                       |
| Install                                                     | col (TCP/IP)                                  | Properties                       |
| Install                                                     | ol (TCP/IP) Uninstall I Protocol/Internet Pro | Properties                       |
| Install Description Transmission Contro wide area network p | ol (TCP/IP) Uninstall Protocol/Internet Pro   | Properties<br>tocol. The default |

(4) Select [Obtain an IP address automatically], and [Obtain DNS server address automatically]. And click [Advance].

| You can get IP settings assigned<br>this capability. Otherwise, you ne<br>the appropriate IP settings. | d automatic<br>ed to ask y | ally if y<br>our ne | our ne<br>twork | twork sı<br>adminis | upports<br>trator for |
|----------------------------------------------------------------------------------------------------|----------------------------|---------------------|-----------------|---------------------|-----------------------|
| Obtain an IP address autor                                                                             | natically                  |                     |                 |                     |                       |
| -C Use the following IP addres                                                                         | ss:                        |                     |                 |                     | 1                     |
| IP address:                                                                                            |                            | +                   | +               | 10                  |                       |
| Subnet mask:                                                                                           |                            | (+)                 | +X:             | E.                  | _                     |
| Default gateway:                                                                                       | Γ                          | +                   | 바람              | 8                   |                       |
| Obtain DNS server address                                                                              | s automatic                | ally                |                 |                     |                       |
| O Use the following DNS service                                                                        | ver address                | es:                 |                 |                     |                       |
| Preferred DNS server:                                                                                  |                            | 3                   |                 |                     |                       |
| Alternate DNS server:                                                                                  |                            | 4                   | 45.             | 53                  |                       |
|                                                                                                    |                            |                     |                 | Adv                 | anced                 |

(5) Click [DNS] tab in [Advance TCP/IP setting] page, and unselect [Register this connection's DNS address, and press [OK].

| lvanced TCP/IP Settings                                                                                                    | ?>                                        |
|----------------------------------------------------------------------------------------------------|-------------------------------------------|
| IP Settings DNS WINS Options                                                                                                    |                                           |
| DNS server addresses, in order of use:                                                                                                    |                                           |
|                                                                                                    | ţ.                                        |
| Add Edit F                                                                                                    | lemove                                    |
| The following three settings are applied to all connections<br>enabled. For resolution of unqualified names:                                                          | with TCP/IP                               |
|                                                                                                    |                                           |
| <ul> <li>Append primary and connection specific DNS suffixes</li> <li>Append parent suffixes of the primary DNS suffix</li> </ul>                                     | 3                                         |
| Append primary and connection specific DNS suffixe<br>Append parent suffixes of the primary DNS suffix<br>Append these DNS suffixes (in order):                       | 2<br>2                                    |
| Append primary and connection specific DNS suffixes     Append parent suffixes of the primary DNS suffixe     Append these DNS suffixes (in order)                    | 2<br>2                                    |
| Append primary and connection specific DNS suffixes     Append parent suffixes of the primary DNS suffix     Append these DNS suffixes (in order):     Add., Edit., F | े<br>रि<br>बिलाove                        |
| Append primary and connection specific DNS suffixes     Append parent suffixes of the primary DNS suffix     Append these DNS suffixes (in order):     Add            | lemove                                    |
| Append primary and connection specific DNS suffixes     Append parent suffixes of the primary DNS suffix     Append these DNS suffixes (in order):     Add            | femove<br>Please do not<br>check this box |

(6) Please close all pages.

### 3.1.4 Windows 98/95/ME O/S

The configurations in all Windows 98/95/ME are the same, and this manual takes Windows 98 as an example.

- (1) Enter [Control Panel], and double click [Network].
- (2) Click [Configuration] tab, and select [TCP/IP], click [Properties].

| Network                                                                            | ? ×   |
|------------------------------------------------------------------------------------|-------|
| Configuration   Identification   Access Control                                    |       |
| The following network components are installed:                                    |       |
| Client for Microsoft Networks                                                      | _     |
| Microsoft Family Logon                                                             |       |
| Bial-Up Adapter                                                                    |       |
| Intel(R) PR0/100 VE Network Connection                                             |       |
| TCP/IP -> Dial-Up Adapter                                                          | _     |
| TCP/IP -> Intel(R) PR0/100 VE Network Connection                                   |       |
|                                                                                    |       |
| Add Remove Properties                                                              |       |
|                                                                                    | _     |
| Primary Network Logon:                                                             |       |
| Microsoft Family Logon                                                             | -     |
| Eile and Print Sharing                                                             |       |
| Description                                                                        |       |
| TCP/IP is the protocol you use to connect to the Internet a<br>wide-area networks. | ind   |
|                                                                                    |       |
| OKCa                                                                               | ancel |

(3) Select [IP Address], and select [Obtain IP address automatically. Press [OK].

| Bindings                                                                            | Adv                                         | anced                                          | N                                          | etBIOS                              |
|-------------------------------------------------------------------------------------|---------------------------------------------|------------------------------------------------|--------------------------------------------|-------------------------------------|
| DNS Configuration                                                                   | Gateway                                     | WINS Cor                                       | figuration                                 | IP Addres:                          |
| An IP address can<br>If your network door<br>your network admit<br>the space below. | be automal<br>es not autor<br>histrator for | ically assign<br>natically assi<br>an address, | ed to this c<br>gn IP addri<br>and then ty | omputer.<br>esses, ask<br>ipe it in |
| Obtain an IP                                                                        | address au                                  | omatically                                     |                                            |                                     |
| C Specify an IF                                                                     | address:                                    |                                                |                                            |                                     |
|                                                                                     |                                             |                                                |                                            |                                     |
|                                                                                     | k:                                          |                                                |                                            |                                     |
|                                                                                     |                                             |                                                |                                            |                                     |
|                                                                                     |                                             |                                                |                                            |                                     |
|                                                                                     |                                             |                                                |                                            |                                     |
|                                                                                     |                                             |                                                |                                            |                                     |

(4) Click [Gateway] tab, remove all the gateways, and press [OK] to close the window.

| Adv<br>Gateway                         | anced<br>WINS Conf              | Ne<br>iguration                                       | etBIOS<br>IP Address                                      |
|----------------------------------------|---------------------------------|-------------------------------------------------------|-----------------------------------------------------------|
| Gateway                                | WINS Conf                       | iguration                                             | IP Address                                                |
|                                        |                                 |                                                       |                                                           |
| n the Installe<br>in the list wi<br>I. | ed Gateway li<br>Il be the orde | st will be tl<br>r in which                           | ne default.<br>these                                      |
| •<br>ys:                               |                                 |                                                       |                                                           |
|                                        | <u>R</u> emo                    | ve<br>emove<br>ne gatev                               | all of<br>vays                                            |
|                                        | n the Install<br>in the list wi | the Installed Gateway II in the list will be the orde | the Installed Gateway ist will be the order in which  Add |

- (5) Go to [Network] and press [OK] to close the page.
- (6) The [Restart the windows] screen will pop-up, press [OK] to restart the PC. If the PC is not shown this message, restart the PC manually.

### 3.1.5 Mac OS 8.x~9.x O/S

- (1) Open the [TCP/IP] configuration from [Control Panel].
- (2) Select [Ethernet Network] in the [connection methods]; select [DHCP server] in [Configuration], and close this page.

### 3.1.6 Mac OS X O/S

- (1) Go [System Configuration] in Macintosh category.
- (2) Open [Network] configuration in [System Configuration]. If there is no [Network] configuration, select [Display all].
- (3) Select [Built-in Ethernet] in [Display] from [Network] window. Select [Use DHCP] in [Setting] from [TCP/IP].
- (4) Press [Apply].

## **3.2 Browser Configuration**

The following examples are for Windows Vista/XP, skip this chapter if you are using Windows 2000/98/ME.

### 3.2.1 Windows Vista

1. Open Internet Explorer, click [Tools]=>select[Internet Options] ·

\*Note:When the dial up connection page appears, please close it, do not

connect to Internet.

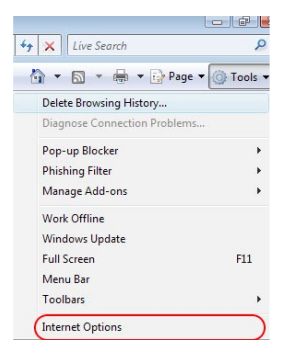

 Select the [Connections] tab=>click [Never dial up a connection]=>click [LAN settings].

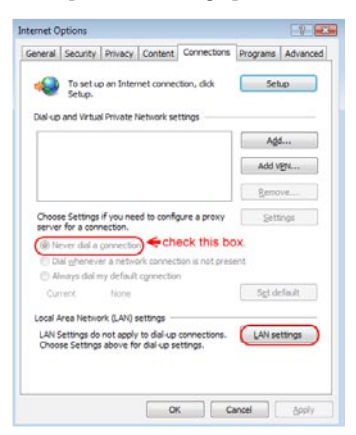

 Uncheck the three boxes on the Local Area Network Setting page=>click[OK].

| use  | of manual settings, d                                  | nay override manual setti<br>isable automatic configur | ngs. To ensure the ation. |
|------|--------------------------------------------------------|--------------------------------------------------------|---------------------------|
|      | utomatically detect s                                  | ettings                                                |                           |
|      | Jse automatic configuration <u>s</u> cript             |                                                        |                           |
| 4    |                                                        | boxes                                                  |                           |
| Proc | y server                                               |                                                        |                           |
| ď    | ise a pro <u>x</u> y server fo<br>ial-up or VPN connec | r your LAN (These setting<br>tions).                   | gs will not apply to      |
| A    | Address:                                               | Por <u>t</u> : 80                                      | Advanced                  |
| . Tr | Bypass proxy serv                                      | ver for local addresses                                |                           |

4. Click [OK] on the [Internet Options] page.

#### 3.2.2 Windows XP

(1) Open Internet Explorer (IE 6.0), select [Tools] menu and click [Internet Options]. If a [Dial-up Connection] window is pop-up, close it, and do not connect to the Internet now.

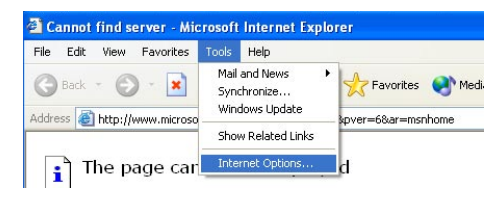

(2) Click [Connections] tab -> select [Never dial a connection] -> click [LAN Settings].

| seneral                        | Security                                                          | Privacy C                                                                                            | Content                                                   | Connection                                                      | is Pro | ograms                   | Advanc | ec |
|--------------------------------|-------------------------------------------------------------------|----------------------------------------------------------------------------------------------------|-----------------------------------------------------------|-----------------------------------------------------------------|--------|--------------------------|--------|----|
| •                              | To set up<br>Setup.                                               | an Internet                                                                                          | connec                                                    | tion, click                                                     | C      | Setu                     | ip     |    |
| Dial-u                         | up and Virtu                                                      | ial Private N                                                                                        | etwork :                                                  | settings                                                        |        |                          |        |    |
| ۲                              | Virtual Priv                                                      | ate Connect                                                                                          | ion (Del                                                  | fault)                                                          |        | Ado                      | i      |    |
|                                |                                                                   |                                                                                                    |                                                           |                                                                 |        | <u>R</u> em              | ove    |    |
| Choo                           | se Settings<br>er for a con                                       | ; if you need                                                                                        | to conf                                                   | igure a proxy                                                   | / [    | <u>S</u> ettir           | igs    |    |
| (ON                            | ever dial a                                                       | connection                                                                                           | )                                                         |                                                                 |        |                          |        |    |
|                                | and and a new second                                              |                                                                                                    | /                                                         |                                                                 |        |                          |        |    |
| OU                             | ial whenev                                                        | er a network                                                                                         | connec                                                    | ction is not pr                                                 | esent  |                          |        |    |
| O A                            | lways dial n                                                      | er a network<br>ny default c <u>o</u>                                                                | connei<br>nnectio                                         | ction is not pr<br>n                                            | esent  |                          |        |    |
| O D<br>O A<br>Curre            | iai <u>w</u> rieriev<br>Iways dial n<br>ent                       | er a network<br>ny default c <u>o</u><br>Virtual Pri                                                 | connectio<br>nnectio<br>vate Co                           | ction is not pr<br>n<br>innection                               | esent  | S <u>e</u> t D           | efault |    |
| Curre                          | lways dial n<br>ent                                               | vork (LAN) se                                                                                        | conner<br>nnectio<br>vate Co                              | ction is not pr<br>n<br>onnection                               | esent  | S <u>e</u> t D           | efault |    |
| Curre<br>Loca                  | lways dial n<br>ent<br>I Area Netw<br>Settings do<br>ise Settings | vork (LAN) se<br>above for c                                                                         | connectio<br>vate Co<br>ettings -<br>dial-up s            | n<br>n<br>onnection<br>connections<br>ettings.                  | esent  | Set D<br>AN Se           | efault |    |
| Curre<br>Loca<br>LAN S<br>Choo | lways dial n<br>ent<br>Area Netv<br>Settings do<br>ise Settings   | er a network<br>ny default c <u>o</u><br>Virtual Pri<br>vork (LAN) se<br>not apply to<br>above for c | connectio<br>vate Co<br>ettings<br>) dial-up<br>dial-up s | etion is not pr<br>n<br>nonnection<br>o connections<br>ettings. | esent  | S <u>e</u> t D<br>"AN Se | efault |    |

(3) Unselect all three options in the [Local Area Network LAN Setting].

| Local Area Network (LAN) Settings                                                                                                    | ? 🛛     |
|----------------------------------------------------------------------------------------------------|---------|
| Automatic configuration<br>Automatic configuration may override manual settings. To ensure<br>use of manual settings, disable automatic configuration.<br>Automatically detect settings<br>Use automatic configuration script<br>Address<br>Uncheck these boxes. | ure the |
| Proky server<br>Use a proxy server for your LAN (These settings will not ap<br>Hial-up or VPN connections).                                                                                                    | ply to  |
| Address: Port: Advan                                                                                                    | ced     |
| Bypass proxy server for local addresses                                                                                                    |         |
| ОК                                                                                                    | ancel   |

(4) Press [OK] in the [Internet Options].

### 3.2.3 Mac O/S

- (1) Open Internet Explorer (IE 5.0) Go to [Edit] in the menu bar, select [Internet Explorer Preferences].
- (2) Select [Proxies] options in [Network] on the left-side configuration items.
- (3) Do not select [Web Proxy], press [OK].

| Web Browser     Browser Display     Web Content | If you are accessing the Internet f<br>gateways to allow Internet access<br>for more information. Note: Thes<br>applications through Internet Cont | rom a private network, you can set<br>c. Contact your network manager<br>e settings are shared with other<br>fig. |  |
|-------------------------------------------------|----------------------------------------------------------------------------------------------------|----------------------------------------------------------------------------------------------------|--|
| Language/Fonts                                  | Use Proxy Servers                                                                                                    |                                                                                                    |  |
| Subscriptions                                   | Web Proxy:                                                                                                    | Settings                                                                                                    |  |
| Java                                            | Use Web Proxy for all                                                                                                    |                                                                                                    |  |
| Interface Extras                                | Bypass Web Proxy for FTF                                                                                                    | p                                                                                                    |  |
| Security                                        | Secure Proxy:                                                                                                    | Settings                                                                                                    |  |
| Security Zones                                  | C Mail Provid                                                                                                    | ( Settings                                                                                                    |  |
| Ratings                                         | Mair Proxy.                                                                                                    | occurigan                                                                                                    |  |
| Advanced                                        | Gopher Proxy:                                                                                                    | Settings                                                                                                    |  |
| Forms AutoFill                                  | List the sites you want to connect                                                                                                    | t to directly, bypassing the proxies                                                                              |  |
| Forms AutoComplete                              | set above. Put a space or comma                                                                                                    | between each site.                                                                                                |  |
| AutoFill Profile                                |                                                                                                    |                                                                                                    |  |
| Receiving Files                                 |                                                                                                    |                                                                                                    |  |
| Download Options                                |                                                                                                    |                                                                                                    |  |
| File Helpers                                    | 1                                                                                                    |                                                                                                    |  |

### 4.1 Quick Network Configuration

4

Basic configuration is required before connection your computer to the internet via WLBARGMO. The connection methods may be differed by your contract to the ISP. Please reconfirm your connection conditions with your ISP prior to configure this router. The configuration procedures are as follow:

- \*Note: Anti-virus or Firewall software may prevent this router from being set-up properly. Please close such software through out the setting of WLBARGMO.
- (1) Open the Web browser (Internet Explorer 6.0). If you use dial-up network such as PPPoE, and are using Windows 2000/98/ME O/S. The [Dial-up Network] window will pop-up; do not connect to the Internet right now, and close the window.
- (2) Type [192.168.1.1] in the browser's address bar, press [Enter].

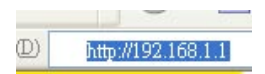

- \*Note: [192.168.1.1] is the IP address for configuring CG-WALBARGMO, and is not corega's company public internet address. After you have completed the configuration, connect to [http://www.corega-asia.com] for testing the connection.
- (3) When log-in screen is appeared, type [root] for the username, and leave empty for the password. Press [Submit].

| Username : | root |
|------------|------|
| Password : |      |
| _          |      |

(4) Please select the language.e.g.) English.->Select your region.e.g.) Singapore.=>Click [Apply].

#### **Regional & Language Options**

| Language | English       | ~ |
|----------|---------------|---|
| Region   | Singapore 🗸 🗸 | • |

Apply

(5) Click [Quick Installation Setting].

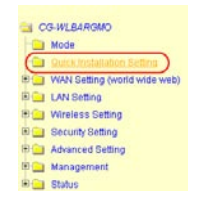

(6) When seeing this screen shot, click on [Next].

| Setup Wizard                                                                                             |        |
|----------------------------------------------------------------------------------------------------|--------|
| Setup wizard will hiep you to configure your network.<br>Please have all the networking documents ready. |        |
| Please make sure the device is connected with modem, click on Next.                                      |        |
|                                                                                                    |        |
|                                                                                                    |        |
|                                                                                                    |        |
|                                                                                                    |        |
| Most >                                                                                                   | Cancel |
| Next >                                                                                                   | Cancel |

(7) Select your connection type. Please make sure that your ADSL connection type is correct as you enter; the correct information can be obtained from the documents given by your ISP. If not, consult with your ISP before setting.

| Setup Wizard - Network Connection(WAN setting)                                                        |  |  |  |  |
|----------------------------------------------------------------------------------------------------|--|--|--|--|
| Please configure network connection(WAN setting).                                                     |  |  |  |  |
| Please select your connection type.  Auto obtain IP(DHCP)e.g.:Cable Modem.  Fixed IP  Float IP(PPPoE) |  |  |  |  |
| < Back Next > Cancel                                                                                  |  |  |  |  |

### 4.1.1 Auto obtain IP (DHCP)

(1) If you are subscribing to auto obtain IP service (or DHCP Dynamic IP) from your ISP, such as Cable Modem that obtain an IP automatically for connection, please select [Auto obtain IP(DHCP)]. Click on [Next].

| Setup Wizard - Network Connection(WAN setting)                                                               |  |  |  |
|----------------------------------------------------------------------------------------------------|--|--|--|
| Please configure network connection(WAN setting).                                                            |  |  |  |
| Please select your connection type.<br>Auto obtain IP(DHCP)e.g.:Cable Modern.<br>Fixed IP<br>Float IP(PPPoE) |  |  |  |
| < Back Next > Cancel                                                                                         |  |  |  |

(2) Press [MAC address clone] to obtain the Ethernet card's MAC address. Then press [Next].

| Setup Wizard - auto obtain IP addre | ess                  |  |
|-------------------------------------|----------------------|--|
| Please manually setup your network. |                      |  |
| WAN port MAC address 00-50-18-21-   | CF-8A                |  |
|                                     | < Back Next > Cancel |  |

(3) Click on [Save] to perform connection tests.

| Setup Wizard                                                                                               |              |      |
|----------------------------------------------------------------------------------------------------|--------------|------|
| Setup completed.                                                                                           |              |      |
| Save, please click on <b>save.</b><br>Test result<br>Prepare for network testing<br>Please wait 7 seconds. | 4            |      |
|                                                                                                    | v            |      |
|                                                                                                    | Refresh Clos | ie - |

(4) Within seconds, the result of the connection test will be appeared in the dialogue box to indicate the connection status. When [Connection ok] appears, click on [Close].

| Setup Wizard                                                                                                    |               |  |
|----------------------------------------------------------------------------------------------------|---------------|--|
| Setup complete.                                                                                                    |               |  |
| Save, please click on <b>save</b> .                                                                                                    |               |  |
| Test result                                                                                                    |               |  |
| Prepare for testing<br>Please wait 0 seconds<br>DHCP connection OK<br>IP address : 10.15.1.72<br>Subnet mask : 255.255.255.0<br>Default gateway : 10.15.1.254<br>DNS server1 : 10.15.1.2 |               |  |
|                                                                                                    | Refresh Close |  |

- (5) Open the web browser (IE 6.0), and test with any website for testing the connection.
  - \* Note: if the connection to the website fails. Restart your Cable Modem, and check the installation of CG-WLBARGMO properly, such as the LAN/WAN connections. After verifying that, restart this chapter again for installation.

### 4.1.2 Fixed IP

(1) If you are subscribing Fixed IP connection from your ISP, then select [Fixed IP], and click on [Next].

| Setu  | p Wizard - Network Connection(WAN setting)                                                              |  |  |  |
|-------|----------------------------------------------------------------------------------------------------|--|--|--|
| Pleas | Please configure network connection(WAN setting).                                                       |  |  |  |
| Pleas | se select your connection type.<br>Auto obtain IP(DHCP)e.g.:Cable Modem.<br>Fixed IP<br>Float IP(PPPoE) |  |  |  |
|       | <pre> &lt; Back Next &gt; Cancel</pre>                                                                  |  |  |  |

(2) Enter the network setting provided by your ISP. Then click on [Next].

| Setup Wizard - Fixe   | d IP address          |                      |               |  |
|-----------------------|-----------------------|----------------------|---------------|--|
| Please manually setu  | p your network.       |                      |               |  |
| Please configure your | r network from infoma | tion provided by you | r ISP.        |  |
| WAN port IP address   | 0.0.0.0               |                      |               |  |
| Subnet Mask :         | 255.255.255.0         |                      |               |  |
| Default Gateway :     | 0.0.0                 |                      |               |  |
| DNS Server 1 :        | 0.0.0                 |                      |               |  |
|                       |                       |                      |               |  |
|                       |                       |                      |               |  |
|                       |                       |                      |               |  |
|                       |                       |                      |               |  |
|                       |                       |                      |               |  |
|                       |                       | < Back N             | lext > Cancel |  |

(3) Click on [Save] to perform connection tests.

| Setup Wizard                                          |         |
|-------------------------------------------------------|---------|
| Setup completed.                                      |         |
| Save, please click on <b>save.</b><br>Test result     |         |
| Prepare for network testing<br>Please wait 7 seconds. |         |
|                                                       |         |
|                                                       | Refresh |

(4) Within seconds, the result of the connection test will be appeared in the dialogue box to indicate the connection status. When [Connection OK] appears, click on [Close].

| Setup Wizard                                                                                                    |               |
|----------------------------------------------------------------------------------------------------|---------------|
| Setup completed.                                                                                                    |               |
| Save, please click on <b>save.</b>                                                                                                    |               |
| Prepare for network testing<br>Please wait 0 seconds.<br>Fixed IP connection OK<br>IP Address : 10.15.1.41<br>Subnet Mask : 255.255.255.0<br>Default Gateway : 10.15.1.254<br>DNS Server 1 : 0.0.0<br>DNS Server 2 : N.A. |               |
|                                                                                                    | Refresh Close |

- (5) Open the web browser (IE 6.0), and test with any website for testing the connection.
  - \*Note: If the connection to the website fails. Please make sure the data you entered are correct, or any mistake occured in the process of the installation, such as the LAN/WAN connections. After verifying that, repeat these setps in the section.

### 4.1.3 Float IP (PPPoE)

(1) If you are subscribing dynamic IP connection (or known as PPPoE) from your ISP, you need to obtain a set of username and password from your ISP and acquire a IP address each time your connect to the Internet, select [PPPoE], and then Next].

| Please configure network connection(WAN setting). |                                                                                                  |          |        |        |
|---------------------------------------------------|--------------------------------------------------------------------------------------------------|----------|--------|--------|
| Plea:                                             | se select your connection type.<br>Auto obtain IP(DHCP)e.g.:Cable<br>Fixed IP<br>Float IP(PPPoE) | 8 Madem. |        |        |
|                                                   |                                                                                                  |          |        |        |
|                                                   |                                                                                                  |          |        |        |
|                                                   |                                                                                                  | < Back   | Next > | Cancel |

(2) Enter the username and password provided by your ISP, and click on [Next].

| Setup Wizard - PPPoE               |                                     |  |
|------------------------------------|-------------------------------------|--|
| Please configure your network from | infomation provided by your ISP.    |  |
| Please enter your password and us  | ername which are given by your ISP. |  |
| Username :                         |                                     |  |
| Password :                         |                                     |  |
| Password Confirmation :            |                                     |  |
| Service name :                     | (Optional)                          |  |
|                                    |                                     |  |
|                                    |                                     |  |
|                                    |                                     |  |
|                                    |                                     |  |
|                                    |                                     |  |
|                                    | < Back Next > Cancel                |  |

(3) Click on [Save] to perform connection tests.

| Setup Wizard                                                                                               |               |
|----------------------------------------------------------------------------------------------------|---------------|
| Setup completed.                                                                                           |               |
| Save, please click on <b>save.</b><br>Test result<br>Prepare for network testing<br>Please wait 7 seconds. | •             |
|                                                                                                    | Refresh Close |

(4) Within seconds, the result of the connection test will be appeared in the dialogue box to indicate the connection status. When [Connection OK] appears, click on [Close].

| Setup Wizard                                                                                                    |               |
|----------------------------------------------------------------------------------------------------|---------------|
| Setup complete.                                                                                                    |               |
| Save, please click on <b>save</b> .<br>Test result                                                                                                    |               |
| Prepare for testing<br>Please wait 0 seconds<br>PPPOE Connection OK<br>IP address : 10.15.1.72<br>Subnet mask : 255.255.255.0<br>Default gateway : 10.15.1.254<br>DNS server1 : 10.15.1.2 |               |
|                                                                                                    |               |
|                                                                                                    | Refresh Close |

- (5) Open the web browser (IE 6.0), and test with any website for testing the connection.
  - \*Note: If the connection to the website fails. Please make sure the data you entered are correct, or any mistake occured in the process of the installation, such as the LAN/WAN connections. After verifying that, repeat these setps in the section.

### 4.2 Establishing the Wireless Internet Connection

So far, you should be able to connect to the Internet wirelessly. However, please be reminded that your network is not safe and the connection is open to anyone. Please consult [Chapter 5 Wireless Security Configuration] for security setting. Wireless connection is illustrated as following.

### 4.2.1 Adjust the Antennas

In order to keep WLBARGMO in the best status, please refer to the following figure. Please confirm that the antennas are adjusted as the figure bellow:

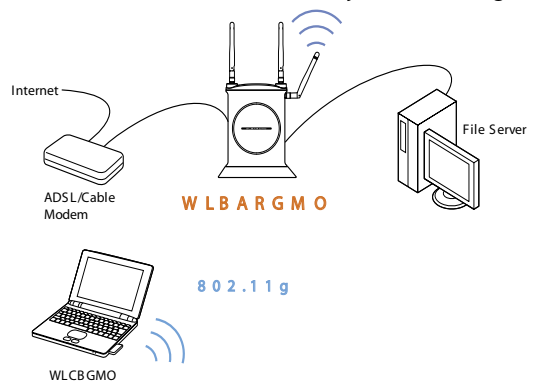

### 4.2.2 Setup Wireless Adapter

Hereunder is the setting on Centrino Notebook as an example, for wireless adapters in other brands, please refers to the original manuals.

### <Windows XP (SP1) O/S>

(1) Go [Control Panel] -> double click on [Network connection] -> right click on [Wireless Network Connection] -> select [properties] -> click on [Wireless Network] tab -> select [Use Windows to configure my wireless networks setting], and press [OK].

| eneral                  | Wireless Networks                                      | Advanced      |          |                                          |
|-------------------------|--------------------------------------------------------|---------------|----------|------------------------------------------|
| Use<br>Avail            | Windows to configur<br>able networks:                  | e my wireles: | s networ | k settings                               |
| i                       | corega                                                 | STIEWOIK, CI  |          | Configure                                |
| 1                       | ATTW-OFFICE                                            |               |          |                                          |
|                         | MPMB                                                   |               |          | Befresh                                  |
| Prefe<br>Autor<br>belov | rred networks:<br>matically connect to a<br>w:         | vailable netv | vorks in | the order listed                         |
| Prefe<br>Autor<br>belov | metworks:<br>matically connect to a<br>w:              | vailable netv | vorks in | the order listed                         |
| Autor<br>belov          | rred networks:<br>matically connect to a<br>w:         | vailable netv | vorks in | the order listed<br>Move up<br>Move down |
| Autor                   | arred networks:<br>matically connect to a<br>w.<br>Add | vailable netv | vorks in | the order listed<br>Move up<br>Move down |

(2) Go [Control Panel] -> [Network connection] again ->Right click [Wireless network connection], select [Available wireless network connection], choose one available network e.g.) corega, and click [Connect].

| Wireless Network Connection                                                                                                    |
|----------------------------------------------------------------------------------------------------|
| The following wireless network(s) are available. To access a<br>wireless network, select it from the list, and then click Connect.<br>Available wireless networks:                                                                                                    |
| 🗼 corega 🧄                                                                                                    |
| & ATTW-OFFICE                                                                                                    |
| 🗼 MPMB 🕥                                                                                                    |
| If we wreters removals as to be setup. Because a fretwork     key five P1 is not used for authentication of Ior data     encyption, data sent over this network might be subject to     unsublicited access.     Allow me to connect to the selected wireless network. |
| even though it is not secure                                                                                                    |
| If you are having difficulty connecting to a network, click Advanced.                                                                                                    |
| Advanced Connect Cancel                                                                                                    |

(3) Connection status will appear in the bottom right of the screen.

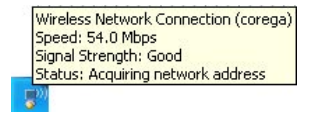

### <Windows XP (SP2) O/S>

(1) Go [Control Panel], double click on [Network connection], right click on [Wireless Networks Connection], select [properties], click on [Wireless Network] tab, select [Use Windows to configure my wireless networks setting], and press [OK].

| ieneral        | Wireless Networks                                                                                       | Advanc                  | ed                                                                     |
|----------------|----------------------------------------------------------------------------------------------------|-------------------------|------------------------------------------------------------------------|
| 🗹 Use          | Windows to configu                                                                                      | e my wire               | less network settings                                                  |
| Availa         | able networks:                                                                                          |                         |                                                                        |
| To co<br>about | onnect to, disconnect<br>t wireless networks in                                                         | from, or I<br>range, cl | ind out more information<br>ick the button below.                      |
|                |                                                                                                    | [                       | View Wireless Networks                                                 |
| Autor          | rred networks:<br>natically connect to a<br>Y.                                                          | vailable r              | etworks in the order listed                                            |
| Autor          | rred networks:<br>natically connect to a<br>«                                                           | vailable r              | etworks in the order listed<br>Move up<br>Move down                    |
| Autor          | red networks:<br>matically connect to a<br>w                                                            | vailable r              | Networks in the order listed                                           |
| Autor<br>below | red networks:<br>matically connect to a<br>«<br>Add<br>about <u>setting up wire</u><br><u>uration</u> . | vailable r              | etworks in the order listed Move up Move down Properties offs Advanced |

(2) Go [Control Panel] -> [Network connection] again -> right click [Wireless network connection], select [Available wireless network connection], e.g.) corega, and click [Connect].

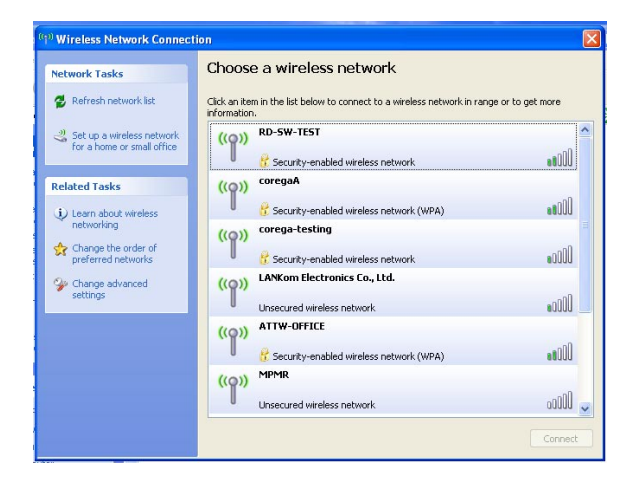

(3) Connection status will appear in the bottom right of the screen.

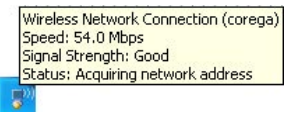

\*Note:The wireless connection has been established now. Please go to corega's website at http://www.corega-asia.com to check the connection to the Internet. To prevent from unlawful access to your network, you are recommended to perform wireless security setting. Type [192.168.1.1] in the browser's address bar, press [Enter]. Enter the function menu, ad click on [802.11g/b Security setting] item. And select WEP or WPA setting.

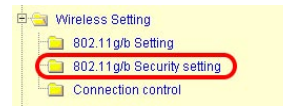

### 5.1 WEP Setting

In order to prevent your information from being hacked, it is recommended to use WEP encryption when using wireless connection.

| Authentication    | 1 WEP                  |                                   |       |
|-------------------|------------------------|-----------------------------------|-------|
| Cipher Type       | 2 WER -                |                                   |       |
| Encryption        | 3 64 bit 💌             | b.                                |       |
| Auto generate WEP | a.                     | Generate Key                      | Clear |
| WEP KEY           | 16 decimals(0- S/ a-f) |                                   |       |
| KEYI @            | C.                     |                                   |       |
| KEY2 (            |                        |                                   |       |
| KEY3 O            |                        |                                   |       |
| KEY4 O            |                        |                                   |       |
| WPA shared key    | ASOE key (8-63 charac  | tera) 🔿 16 desimala(64 charactera | 5     |
|                   |                        |                                   |       |
| DTIM              | 5 3 (1 - 5)            |                                   |       |
| Radius Server     |                        |                                   |       |

- (1) Select [WEP] from Authentication menu.
- (2) Select [WEP] from Cipher menu
- (3) Select [64-bit] or [128-bit] from the Encryption menu.
- (4) Type encryption code in [Key1].

\*64 bit: hex (0~9, a~f), 10 digits in total.

\*128 bit: hex (0~9, a~f), 26 digits in total.

Or you can click [Generate Key] to obtain a password automatically:

- a. Enter any character in the column of [Auto generate WEP].
- b. Click [Generate Key].
- c. Passwords will be generated automatically in the columns of Key1 ~ Key4.
- \*P.S. Every kind of network adapter might have different encryption ways, so [Generate Key] isn't recommended. Check before selection.
- (5) Recommended to keep default value of [DTIM].
- (6) Save your settings by [Save].

## 5.2 WPA Setting

WPA is encrypted by a periodic update, making it more difficult to be hacked. Home users and company users are recommended to use <WPA-PSK> and <WPA-EAP> respectively.

### <WPA-PSK>

- (1) Select [WPA-PSK] or [WPA/WPA2-PSK](Recommended) in the column of [Authentication] .
  - a. [WPA2-PSK]: The 2nd generation encryption technology performs stricter protection than ever. Before selection, please check the function availability of your network adapter, or select b.
  - b. [WPA/WPA2-PSK]: If selected, encryption type will be defined automatically according to the corresponding wireless network adapter.
- (2) Select [Cipher Type]. (Recommended to keep the default.)
- (3) After selecting [WPA shared key], key in the Pre-Shared-Key in connection with the communication device in the below column. Please enter 8~63 alphabets or numbers.

| Authentication                                         | WPAWPA2 - PSK V                                            |
|--------------------------------------------------------|------------------------------------------------------------|
| Cipher Type                                            | Auto (AES / TKIP)                                          |
| Encryption                                             | 64 bit 🛩                                                   |
| Auto generate WEP                                      | Generate Key Clear                                         |
| KEY1 ©<br>KEY2 O<br>KEY3 O<br>KEY4 O<br>WPA shared key | © ASCII key (8-63 characters) © 16 decimals(64 characters) |
| DTIM<br>Radius Server                                  | 3 (1 - 6)<br>Rođus Se ver Setup                            |

\*Note: The wireless network adapter is required to have the same setting; otherwise, the connection will fail.

- (4) Recommended to keep default value of [DTIM].
- (5) Press [Save] to save setting.

#### <WPA-EAP>

- (1) Select [WPA2-EAP] or [WPA/WPA2-EAP](Recommended). in the column of [Authentication]
  - a. [WPA2-EAP]: The 2nd generation encryption skill performs stricter protection than before. Before selection, please check the function availability of your network adapter, or select b.
  - b. [WPA/WPA2-EAP]: If selected, encryption type will be defined automatically according to the corresponding wireless network adapter.
- (2) Select [Cipher Type] (Recommended to keep the default).

\*Note: The wireless network adapter is required to have the same setting; otherwise, the connection can't succeed.

- (3) Recommended to keep default values of [DTIM].
- (4)You may click [RADIUS Server] for parameter settings, but check with MIS staff before setting.

| Authentication    | WPA/WPA2 - EAP M                                                                    |
|-------------------|-------------------------------------------------------------------------------------|
| Cipher Type       | Auto (AES / TKIP)                                                                   |
| Encryption        | 64 bit 🔍                                                                            |
| Auto generate WEP | Generate Key Clear                                                                  |
| WEP KEY           | 16 decimals(0- 9/ a-f)                                                              |
| KEY1 🛞            |                                                                                     |
| KEY2              |                                                                                     |
| KEY3              |                                                                                     |
| KEY4 🔘            |                                                                                     |
| WPA shared key    | <ul> <li>ASCII key (8-63 characters)</li> <li>16 decimals(64 characters)</li> </ul> |
| Зотім             | 3 (1 - 5)                                                                           |
| Radius Server     | 4 Radius Server Setup                                                               |

(5) Save your settings by [Save].

The chapter will briefly introduce all functions of this product, and spell them out. Log in the management program and the below interface will appear.

| Firmware Version | Ver 1.00                                                                                                    |                                                                                                    |  |
|------------------|----------------------------------------------------------------------------------------------------|----------------------------------------------------------------------------------------------------|--|
| Operating Time   | 58 Minute 27 Second                                                                                              |                                                                                                    |  |
| LAN Status       | MAC address :<br>Subnet Mask :<br>IP Address :<br>DHCP :<br>DHCP start IP :<br>DHCP end IP :                     | 00-50-10-21-CF-88<br>255-255-255-0<br>192-160.1.1<br>Enable<br>192-168.1.21<br>192-168.1.21<br>192-168.1.50 |  |
| Wireless Status  | MAC address :<br>Mode :<br>Security :<br>Channel :<br>ESSID :<br>Status :                                        | 00-50-18-21-CF-88<br>11b / g Enable<br>Open System (Disable)<br>11<br>corega<br>Wireless access Enable      |  |
| WAN Status       | MAC address :<br>WAN :<br>IP Address :<br>Subnet Mask :<br>Default Gateway :<br>DNS Server 1 :<br>DNS Server 2 : | 00-50-18-21-CF-8A<br>Fixed IP<br>0.0.0.0<br>0.0.0.0<br>0.0.0.0<br>0.0.0.0<br>0.0.0.0<br>0.0.0.0             |  |

### **6.1 Features**

### <Mode>

6

Mode

Refresh

| Mode              | Router Mode 🐱     |  |
|-------------------|-------------------|--|
| Wireless function | Wireless Enable 💌 |  |
| Sav               |                   |  |

| Mode              | Select and switch to Router(wireless broadband<br>router) or AP(Acess point) mode.<br>*Note:When switch to AP mode, the product will<br>stop sending IP, the WAN port will not be function.<br>The LAN port will also turn to general Hub function.<br>Therefore, we suggest user to use the default setting<br>(Router Mode). |
|-------------------|----------------------------------------------------------------------------------------------------|
| Wireless Function | Wireless Enable: enable the wireless function.<br>Wireless Disable: disable the wireless function.                                                                                                    |

### <WAN setting (World Wide Web)>

The internet setting can be configured, according to your internet connection

type, [Link connection speed] - default setting is recommended .

## A.For [PPPoE]:

|                                                                                              |                                    | WAN setting                                              | WAN setting  |              |  |
|----------------------------------------------------------------------------------------------|------------------------------------|----------------------------------------------------------|--------------|--------------|--|
| Con                                                                                          | nection Mode                       | Wan Speed                                                | Auto         | ~            |  |
| ٥                                                                                            | )PPPoE                             | O Auto obtain IP (DHCP) / Fixed IP                       |              | ) / Fixed IP |  |
|                                                                                              | Connection                         | PoE / Session Sett<br>Status : Disconnec                 | ted          |              |  |
| MAC address                                                                                  |                                    |                                                          | 0-50-18-21-0 | CF-A9        |  |
| Username                                                                                     |                                    |                                                          |              |              |  |
| Password                                                                                     |                                    |                                                          |              |              |  |
| Password Confirm                                                                             |                                    |                                                          |              |              |  |
| Service name                                                                                 |                                    |                                                          | (Opti        | onal)        |  |
|                                                                                              |                                    | Decembert                                                |              |              |  |
| Connection type                                                                              | Auto                               | Reconnect                                                |              |              |  |
| Connection type                                                                              | Auto                               | minute (0~60)                                            |              |              |  |
| Connection type<br>Idle Timeout<br>Authentication                                            | 10                                 | minute (0~60)                                            |              |              |  |
| Connection type<br>Idle Timeout<br>Authentication<br>MTU value                               | 10<br>1454                         | minute (0~60)                                            | 2)           |              |  |
| Connection type<br>Idle Timeout<br>Authentication<br>MTU value<br>DNS Server                 | 10<br>1454                         | minute (0~60)<br>bytes (576 ~ 149<br>to Setup O Manual S | 2)<br>Setup  |              |  |
| Connection type<br>Idle Timeout<br>Authentication<br>MTU value<br>DNS Server<br>DNS Server 1 | Auto<br>10<br>1454<br>⊙Au<br>0.0.0 | bytes (576 ~ 149                                         | 2)<br>Setup  |              |  |

| Username            | Please enter username, given by your ISP.          |
|---------------------|----------------------------------------------------|
| Password            | Please enter password, given by your ISP.          |
| Password<br>Confirm | Please type your password again.                   |
| Service name        | Please enter your ISP name. (optional)             |
| Connection          | [Auto Reconnect]: always on line (recommended).    |
| type                | [On Demand]: connect when accessing to Internet.   |
|                     | [manual setup]: manually connecting to internet.   |
| Idle Timeout        | Setup the maximum idle time.                       |
| Authentication      | Maximum Transmission Unit.                         |
| and MTU value       | Default setting: 1454 Byte .                       |
| DNS Server          | Select [Auto Setup] or [Manual Setup] to configure |
|                     | DNS1 and DNS2 servers.                             |

## B. For auto obtain IP (DHCP) :

#### Auto obtain IP(DHCP) / fixed IP

| MAC address   | 00-50-18-21-CF-AB                                                              |  |  |  |
|---------------|--------------------------------------------------------------------------------|--|--|--|
| Туре          | Auto obtain IP(DHCP)      Fixed IP     MAC address clone     00-0E-A6-BE-C2-5D |  |  |  |
| Computer name | corega.home                                                                    |  |  |  |
| MTU value     | 1500 bytes (576-1500)                                                          |  |  |  |
| DNS Server    | ● Auto Setup ○ Manaul Setup                                                    |  |  |  |
| DNS Server 1  | 0.0.0.0                                                                        |  |  |  |
| DNS Server 2  | 0.0.0.0                                                                        |  |  |  |

| Туре             | Press [MAC address clone] to obtain the Ethernet card's MAC address.             |
|------------------|----------------------------------------------------------------------------------|
| Computer<br>name | Please refer to your ISP internet service information, add/edit [Computer name]. |
| MTU value        | Maximum Transmission Unit.deafault setting:1500 Byte.                            |
| DNS Server       | Select [Auto Setup] or [Manual Setup] to configure DNS1 and DNS2 servers.        |
| Multi-NAT        | Setup corresponding sets of internal IP and public IP                            |

### C. For fixed IP

|              |              | in a stating                      |                                  |             |
|--------------|--------------|-----------------------------------|----------------------------------|-------------|
| Con          | nection Mode | Wan Speed                         | Auto                             | *           |
| c            | O PPPoE      |                                   | Auto obtain IP (DHCP) / Fixed IP |             |
|              | Auto o       | btain IP(DHCP) / f                | ixed IP                          |             |
| MAC address  |              | 0                                 | 0-50-18-21-                      | CF-8A       |
|              | ⊖ Au         | ○ Auto obtain IP(DHCP) ④ Fixed IP |                                  | -           |
| Type         | WAN          | IP address                        |                                  | 10.15.1.41  |
|              | Subr         | iet mask                          |                                  | 255.255.25  |
|              | Defa         | Default gateway                   |                                  | 10.15.1.254 |
| Host name    |              |                                   |                                  |             |
| MTU value    | 1500         | bytes (576-1500                   | ŋ                                |             |
| DNS Server   | ⊖ Au         | to Setup 💿 Manaul !               | Setup                            |             |
|              | 0.00         | n                                 |                                  |             |
| DNS Server 1 | 0.0.0        |                                   |                                  |             |

| WAN IP address  | Please refer to your ISP internet service             |  |  |
|-----------------|-------------------------------------------------------|--|--|
| Subnet mask     |                                                       |  |  |
| Default gateway |                                                       |  |  |
| MTU             | Maximum Transmission Unit. Deafault setting :1500     |  |  |
|                 | Byte.                                                 |  |  |
| DNS server      | Select [Auto Setup] or [Manual Setup] to configure    |  |  |
|                 | DNST and DNS2 servers.                                |  |  |
| Multi-NAT       | Setup corresponding sets of Internal IP and public IP |  |  |

#### <WAN setting/ Dynamic DNS>

Dynamic DNS is a connection of LAN's virtual server through URL internet access or called dynamic IP (No fixed IP address) that also can connect through URL internet access.

#### WAN setting / Dynamic DNS

| Virtual        | server de | evices can be connected through URL internet access. |
|----------------|-----------|------------------------------------------------------|
| Dynamic DNS    | 1         | Disable 💌                                            |
| DDNS Provider  | 2         | DynDNS.org(Dynamic) 🔽                                |
| Login name     | 3         |                                                      |
| Login password | 4         |                                                      |
| Domain name    | 5         |                                                      |
|                | 6         | Save Cancel Back                                     |

(1) select enable dynamic DNS services.

(2) Select one DDNS Provider.

- (3) enter login name.
- (4) enter login password.
- (5) Domain name.
- (6) Click [Save].

\*Note: Corega does not provide DDNS service. Please register on one DDNS provider web site before you setup this function.

### <WAN setting/Other setting>

### WAN setting / Other setting

| VPN PPTP Pass-Through  | Enable | Enable 🗸 |  |
|------------------------|--------|----------|--|
| VPN IPSec Pass-Through | Enable | *        |  |
| Caus                   |        | Deals    |  |

| VPN PPTP pass through  | VPN pass-through function enable/disable. |
|------------------------|-------------------------------------------|
| VPN IPSec pass through | VPN pass-through function enable/disable. |

### <LAN setting/LAN IP>

#### LAN Setting / LAN IP

| MAC address    | 00-50-18-21-CF-8B |
|----------------|-------------------|
| LAN IP address | 192.168.1.1       |
| Subnet Mask    | 255.255.255.0     |
|                | Save Cancel Back  |

| MAC address    | Displays the MAC address of LAN                                                               |
|----------------|-----------------------------------------------------------------------------------------------|
| LAN IP address | The device IP address, not recommended to change this address.Default setting: [192.168.1.1]. |
| Subnet mask    | Deafult setting: [255.255.255.0].                                                             |

## <LAN setting /DHCP server>

### LAN setting / DHCP Server

| DHCP Server   | 1 Enable 💌     |
|---------------|----------------|
| DHCP start IP | 2 192.168.1.21 |
| DHCP end IP   | 192.168.1.50   |
| 3 Save        | Cancel Back    |

(1) Select [Enable] to enable DHCP server function. Default is [enable].

(2) Enter DHCP servers start IP and end IP.

(3) Then click on save button to save the setting.

### <LAN setting/PC database>

the following table display the current connected users information, you can add/edit/delete users data.

PC database

| PC name      | IP address   | Connection<br>Type | MAC address       | DHCP Client                  | Operate |
|--------------|--------------|--------------------|-------------------|------------------------------|---------|
| ALLIED-SANDY | 192.168.1.22 | LAN                | 00-50-BF-E7-92-0F | Auto obtain<br>(DHCP client) | Edit    |

\*Add a pc data : click on [add] to add a new user data.

LAN setting / PC database(advanced setting)

#### Add / Edit / Delete PC list

If new added pc cant be connected, please enter its MAC address.

| P address  | Auto obtain (DHCP client)               | nt)         |  |
|------------|-----------------------------------------|-------------|--|
|            | O Manual obtain (DHCP client)192.168.1. |             |  |
|            |                                         |             |  |
|            | Connection Type                         | LAN 🚩       |  |
| 44.0 - 11  | Connection Type                         |             |  |
| MAC addres | Connection Type                         | ction mode) |  |

- (1) Enter the pc name and select PC obtain IP method.
- (2) Configure the MAC address data of PC.
- (3) Click [Add PC Data] to complete the setting.

## <Wireless setting/802.11g/b setting>

#### Wireless Setting / 802.11g/b Setting

| SSID          | corega        |
|---------------|---------------|
| Aode          | 802.11g / b 💌 |
| Channel       | 11 💌          |
| X Burst       | Enable 💌      |
| lidden AP     | Disable 💌     |
| VMM           | Disable 🖌     |
| VDS           | Disable 💌     |
| temote AP MAC |               |
|               |               |
|               |               |
|               |               |

Save Cancel Back

| ESSID     | ESSID is a name that makes wireless adapter identify this Router .The default ESSID is [corega].                                                                                                    |
|-----------|----------------------------------------------------------------------------------------------------|
| Mode      | • 802.11b/g: auto connect in either 802.11b or 802.11g.<br>• 802.11g: connect in 802.11g mode.                                                                                                    |
| Channel   | When there is interruption, other channels can be selected.                                                                                                    |
| TX Burst  | Enable/Disable frame burst function. When it is checked, transmit throughput will be improved. Only work with corega WLCBGMO or WLUSB2GO.                                                                                                    |
| Hidden AP | when it's enabled, ESSID will not be seen in the network.                                                                                                    |
| WMM       | Select [Disable/Enable]to manage function of wireless bandwidth                                                                                                    |
| WDS       | P to MP(P to MP bridge mode): setup the wireless<br>connection with another AP/Router. * Needs to enter<br>the MAC address of that AP, and each connected AP<br>needs to have the same setted channel.<br>AP Repeater (Repeater Mode): When signal is hard to<br>reach the other AP, users can set this product in AP<br>repeater mode. * Need to enter the MAC address of<br>the other AP, and set the same ESSID. |

### <Wireless setting/802.11g/b security setting>

This section contains WEP, WAP-PSK, WPA2-PSK, WPA-EAP and WPA2-EAP encryption setting, please refer to Chapter 5 to get detail information.

| Rounemacanen      | No Encryption                                               |
|-------------------|-------------------------------------------------------------|
| Cipher Type       | Disable ¥                                                   |
| Encryption        | 64 bit 😸                                                    |
| Auto generate WEP | Generate Key Clear                                          |
| WEP KEY           | 16 decimais(0- 9/ a-f)                                      |
| KEY1              |                                                             |
| KEY2              |                                                             |
| KEY3              |                                                             |
| KEY4              |                                                             |
| WPA shared key    | ③ ASCII key (II-53 characters) 〇 16 decimats(64 characters) |
|                   |                                                             |
|                   | 3 (1 - 5)                                                   |
| DTIM              | A/                                                          |

### <Wireless setting/Connection Control>

|                                                                                  | Wireless Settin              | g / Connection Control |
|----------------------------------------------------------------------------------|------------------------------|------------------------|
| Wireless to wireless connection                                                  |                              | Enable 💌               |
| Wireless to wire connection                                                      |                              | Enable 💌               |
| MAC address filter list                                                          |                              | Disable 🗸              |
| Only allow authorised client to access<br>To configure authorised clients, pleas | s.<br>se edit/add from clien | t database.            |
| ID Enable PC name IP address                                                     | /IAC address DHCP            | Client                 |
|                                                                                  | Save                         | Cancel Back            |

| Wireless<br>to wireless<br>connection | Configure wireless communication between clients.<br>[Enable]/[Disable]: enable or disable wireless<br>communication between clients.                                      |
|---------------------------------------|----------------------------------------------------------------------------------------------------|
| Wireless to wire connection           | Configure wireless and wired communication<br>between clients.<br>[Enable]/[Disable]: enable or disable<br>communication between wireless and wired client.                |
| MAC address filter<br>list            | Use MAC address filter to control network<br>communication.<br>[Enable]: only users on the list can access the<br>network.<br>[Disable]: all users can access the network. |

### <Security setting>

Configuring firewall and no response to WAN Ping requests.

| Not response to WAN ping request | Disable 🔽                                                                        |
|----------------------------------|----------------------------------------------------------------------------------|
| Firewall                         | <ul> <li>High Security</li> <li>Medium Security</li> <li>Low Security</li> </ul> |

### <Security setting/Connection control>

This function can limit or control some certain networking services:

- (1) Enter the range of limited IP address.
- (2) Select one of limit/stop networking services.
- (3) Select one of protocol.
- (4) Enter the range of limited port number.

| Limited IP Range : 1     | 192.168.1 ~                                |          |         |
|--------------------------|--------------------------------------------|----------|---------|
| Limited Service : 2      | User Definition                            |          |         |
| Protocol : 3             | OTCP OUDP OBoth                            |          |         |
| Limited Port Range : 4   | ~                                          |          |         |
| Schedule Description : 5 | Always 🛩 Time Setting                      |          |         |
|                          | Cancel                                     |          |         |
|                          | O save Cancer                              |          |         |
|                          | Connection Control Table (Max, 10 records) |          |         |
| Limited IP Pange         | Limited Service                            | Schedule | Operate |

(5) Select one of the time schedule limitations. After clicking on [Time Setting] button, a time schedule table will show up. Fill in the time table and click [save]. The settings will be shown in the schedule table.

| Week      | Start Time(hh:mm) | End Time(hh:mm) |
|-----------|-------------------|-----------------|
| Everyday  |                   |                 |
| Sunday    | []:[]             | 1:[ ]           |
| Monday    |                   |                 |
| Tuesday   | [ ]:[ ]           | ]:[]            |
| Wednesday |                   |                 |
| Thursday  | ( ):[ ]           | 1:[ ]           |
| Friday    |                   |                 |
| Saturday  |                   |                 |
|           | Save Cancel       | nds)            |
| Rul       | e Name            | Operate         |

(6) Please click on [save] button to store the information.

#### <Security setting/filter list>

This function can forbid users to access certain website on the Internet:

(1)Enter the forbidden URL or keywords

(2) Then click [save] to complete the configuration. All the forbidden data will be displayed in the table below.

| Jrl Address or key word | is :                          |  |
|-------------------------|-------------------------------|--|
|                         | Save Cancel                   |  |
|                         |                               |  |
|                         | Filter List (Max, 10 records) |  |

#### <Advanced setting/virtual server>

Virtual server is an appointed port opened by the PC in connection with the product, allowing other users connecting up via WAN. Open servers or special online games can take advantage of this function. Setting processes are as follows:

- (1) Select a PC to be the virtual server.
- (2) Select Service.
- (3) Enter Port Range of internet connection with the server, and Port Range used by the server software.
- (4) Select Protocol.
- (5) [Remark] column can be filled in with an explanation of the server.
- (6) Click [Submit] after setting. All info will show in the below table.

| 1 | Connecting with a pc. | Please select a PC |                       | *      |                  |  |
|---|-----------------------|--------------------|-----------------------|--------|------------------|--|
| 2 | Service               | User Defination 💌  |                       |        |                  |  |
| 3 | Port Range            | -                  | (1~65                 | 535) 🗖 | Advanced Setting |  |
| 4 | Protocol              | TCP 🛩              |                       |        |                  |  |
| 5 | Remark                |                    |                       |        |                  |  |
|   |                       |                    |                       |        |                  |  |
|   | 6<br>Vir              | Submit [           | Cancel<br>ax, 20 reco | ords)  |                  |  |

#### <Advanced setting/Special Applications>

Add/ Edit/ Delete the setting of special application in the table. After key-in related information, please click [save] and the setting will be displayed in the list.

|       | Applications   |                            | User Defination                     |        |         |
|-------|----------------|----------------------------|-------------------------------------|--------|---------|
|       | Trigger        |                            |                                     |        |         |
|       | Incoming ports | 5                          |                                     |        |         |
|       | Remark         |                            |                                     |        |         |
|       |                | Save<br>Special Applicatio | Cancel<br>ns List (Max, 10 records) |        |         |
| 0.0.0 | Applications   | Trigger                    | Incoming ports                      | Remark | Operate |

### <Advanced setting/DMZ>

If the online game's port range is unknown, or its parameter is different every login, DMZ function is recommended. While this function starts, select the PC, being allowed to connect with, then click [Save].

| DMZ Server | ~ | Please select a PC. |
|------------|---|---------------------|
|------------|---|---------------------|

\*Note:

- 1. The PC becomes vulnerable to being hacked if DMZ function starts. Please only use it in need.
- 2. The PC with DMZ function needs a fixed IP address.
- 3. DMZ function can only be used in one PC.

#### <Avanced setting/Routing Table/Static Routing>

Add/ Edit/ Delete static routing can be set in the table. After key-in of static routing information, click [Save]. The setting log will be displayed afterward.

|     | Destination                |                               |          |
|-----|----------------------------|-------------------------------|----------|
|     | Subnet Mask                |                               |          |
| i i | Default Gateway            |                               |          |
|     | Save<br>Static Reuting Lis | Cancel<br>st (Max, & records) |          |
|     |                            |                               | <b>A</b> |

#### <Advanced setting/Routing Table/Dynamic Routing(RIP)>

The table allows dynamic routing setting. Select RIP version in the below column (this product supports both RIPv1 and RIPv2), then [Save] to complete the setting.

| AN RIP Transferring / Receiving | RIPv1 💙 |
|---------------------------------|---------|
|---------------------------------|---------|

#### <Advanced setting/Routing Table/Routing Table>

All routing logs are displayed in the table.

#### Advanced Setting / Routing Table / Routing Table

| Connecting with a pc. | Subnet Mask   | Default Gateway |
|-----------------------|---------------|-----------------|
| 192.168.1.0           | 255.255.255.0 | 192.168.1.1     |
| 0.0.0                 | 0.0.0.0       | 0.0.0           |
| 0.0.0                 | 0.0.0.0       | 0.0.0           |

#### <Advanced setting/UPnP >

Activating this function can detect the device or software of LAN, supporting UPnP. For example: online games supporting UPnP or Windows Messenger (Ver. 4.7 or above), MSN Messenger (Ver. 5.0 or above) and so forth. Set its status usable. The default value is [Enable].

|          | Adva | nced Setting / UPnP |  |
|----------|------|---------------------|--|
| Use UPnP |      | Enable              |  |
|          | Save | Cancel Back         |  |

#### <Advanced setting/SNMP >

There are two ways of SNMP:Syslog (UDP) and SMTP(TCP) °

- (1) Start SNMP : User can select two ways to start SNMP function. If select [Local], the product will respond from LAN. If select [Remote], the product will respond from WAN.
- (2) Get Community: this box is in response to the setting of "Get" group of [GetRequest].
- (3) Set Community: this box is in response to the setting of "Set" group of [SetRequest].
- (4) WAN assign IP address:Enter the IP access the product from WAN.

Advanced Setting / SNMP

| SNMP                  | Local       |
|-----------------------|-------------|
| Get Community         | public      |
| Set Community         | private     |
| WAN assign IP address | 0.0.0       |
| Save                  | Cancel Back |

#### <Management>

#### Management

| Admin login name        | root               |
|-------------------------|--------------------|
| Admin login password    |                    |
| Password confirmation   |                    |
| Connection Timeout      | 5 Minute (5 ~ 300) |
| Back to default setting | Proceed            |
| Reboot                  | Proceed            |
| Save setting            | Save               |
| Load setting            | Load               |
| Language                |                    |
| Firmware Update         |                    |
| Time Setup              |                    |
| Remote Control          |                    |
| PING Testing            |                    |

Save Cancel Back

| Admin login name          | User name for login this management program.<br>Default setting is [root] .   |
|---------------------------|-------------------------------------------------------------------------------|
| Admin login password      | Default password is empty.                                                    |
| Password comfirmation     | Please retype password .                                                      |
| <b>Connection Timeout</b> | Enter connection time-out time.                                               |
| Back to default setting   | Click [Proceed] to restore all default values.                                |
| Reboot                    | New changes only effect after the system reboots.                             |
| Save Setting              | Click [Save] to save your setting values as a file.                           |
| Load Setting              | Click [Load] to load the files of your setting values that you saved earlier. |
| Language                  | Select English or Chinese version                                             |
| Firmware update           | Please refer to *Firmware update.                                             |
| Time Setup                | Please refer to *Time Setup                                                   |
| Remote control            | Please refer to *Remote control.                                              |
| PING testing              | Please refer to *PING testing                                                 |

### **\*Time Setup**

Select one of the time setup models. If user is in [Day light saving] region, please select [enable].

#### Management / Time Setup

| Time Setup | Set Date and Time manually              |
|------------|-----------------------------------------|
| Date       | 2006 💌 / 3 💌 / 1 👻 (Year / Month / Day) |
| Time       | 0 / 0 / 0 (Hour / Minute / Second)      |

#### Daylight Saving

| Daylight Saving | Disable 💌                            |
|-----------------|--------------------------------------|
| Start           | 1 💌 / 1 💌 / 0 💌 (Month / Day / Hour) |
| End             | 1 💌 / 1 💌 / 0 💌 (Month / Day / Hour) |
| (               | Save Cancel Back                     |

#### \*Firmware update

(1) Click [Browse] to open the data folder. Follow the route that the firmware saves to select the file.

|                | Management      | initial c ap | duto |        |
|----------------|-----------------|--------------|------|--------|
|                |                 |              |      |        |
| File location: |                 |              |      | Browse |
|                | Firmware undate | Cancel       | Back |        |

- (2) After selection, click [Firmware update].
- (3) When the countdown starts, do not click any button. The update will complete soon afterward.

| Updating f | imwa    | re.                            |
|------------|---------|--------------------------------|
| Please dor | nt shut | down power while updating.     |
| Still have | 377     | seconds remaining, please wait |

\*Note: You may proceed [Check for updates] to look up the latest firmware from corega's web page.

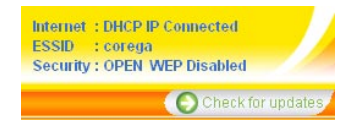

#### \*Remote control

The setting allows accessing the management program via remote control.

| Remote Control | 1 | Disable 🚩       |
|----------------|---|-----------------|
| Port           | 2 | 8080 (1 ~ 9600) |

The activation processes are as follows:

- (1) Select [Enable].
- (2) Indicate 1 ~ 9600 for parameters of port range. e.g.) 8080 (Recommended keeping default values).
- (3) Click on [Save] after completing settings.

e.g.) Assume the port value is 8080, enter IP address as the type : [http:// xxx.xxx.xxx: 8080] to access the management program by remote control.

#### \*PING testing

Enter the IP address into the [Target IP Address] box, then click on [Ping]. It will display the ping testing result.

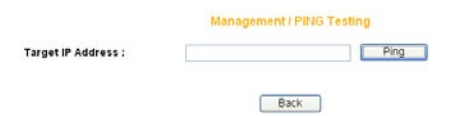

### <Status>

Connection status log is displayed in the table.

| Firmware Version | Ver 1.00                                                                                                    |                                                                                                    |
|------------------|----------------------------------------------------------------------------------------------------|----------------------------------------------------------------------------------------------------|
| Operating Time   | 58 Minute 27 Second                                                                                              |                                                                                                    |
| LAN Status       | MAC address :<br>Subnet Mask :<br>IP Address :<br>DHCP :<br>DHCP start IP :<br>DHCP end IP :                     | 00-50-18-21-CF-88<br>255 255 255 0<br>192 160 1.1<br>Enable<br>192 168 1.21<br>192 168 1.50            |
| Wireless Status  | MAC address :<br>Mode :<br>Security :<br>Channel :<br>ESSID :<br>Status :                                        | 00-50-18-21-CF-88<br>11b / g Enable<br>Open System (Disable)<br>11<br>corèga<br>Wireless access Enable |
| WAN Status       | MAC address :<br>WAN :<br>IP Address :<br>Subnet Mask :<br>Default Gateway :<br>DNS Server 1 :<br>DNS Server 2 : | 00-50-18-21-CF-8A<br>Fixed IP<br>0.0.0.0<br>0.0.0.0<br>0.0.0.0<br>0.0.0.0<br>0.0.0.0<br>0.0.0.0        |

### <Status/Log Display/Dos Attack log>

Dos attack log is displayed in a table.

Status / Log Display / DoS Attack Log

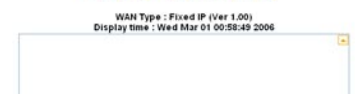

# <Status/Log Display/system log>

System log is displayed in the table.

| Wed Mar 01 00:53:43 2006 DOD is disabled |   |
|------------------------------------------|---|
| Wed Mar 01 00:53:45 2006 DOD is disabled | - |
| Ned Mar 01 00:53:45 2006 DOD is disabled |   |
| Wed Mar 01 00:53:45 2006 DOD is disabled |   |
| Ned Mar 01 00:53:45 2006 DOD is disabled |   |
| Wed Mar 01 00:53:45 2006 DOD is disabled |   |
| Ned Mar 01 00:53:45 2006 DOD is disabled |   |
| Ned Mar 01 00:53:45 2006 DOD is disabled |   |
| Ned Mar 01 00:53:45 2006 DOD is disabled |   |
| Wed Mar 01 00:53:46 2006 DOD is disabled |   |
| Wed Mar 01 00:53:46 2006 DOD is disabled |   |
| Wed Mar 01 00:53:48 2006 DOD is disabled |   |
| Ned Mar 01 00:53:49 2006 DOD is disabled |   |
| Wed Mar 01 00:53:51 2006 DOD is disabled |   |
| Wed Mar 01 00:53:51 2006 DOD is disabled |   |
| Wed Mar 01 00:53:51 2006 DOD is disabled |   |
| Ned Mar 01 00:53:51 2006 DOD is disabled |   |
| Wed Mar 01 00:53:51 2006 DOD is disabled |   |
| Wed Mar 01 00:53:51 2006 DOD is disabled |   |
| Wed Mar 01 00 53:51 2006 DOD is disabled | 1 |

### <Status/Log Display/E-mail function>

An E-mail address can be set below. Special incidents will be recorded and sent to the appointed E-mail address. After entering all information, click [Save] to save and complete the setting.

#### Status / Log Display / E-mail Function

| Whent              | here is DoS attach, auto warning email will be sent. |
|--------------------|------------------------------------------------------|
| Mail Address :     |                                                      |
| SMTP Server Name : |                                                      |
| Username :         |                                                      |
| Password :         |                                                      |
|                    | Save Cancel Back                                     |

# FAQ

When the installation fails or the connection doesn't succeed, it's recommended to take the following actions.

- (1) Find your problem in the troubleshooting collection.
- (2) Search on our official website at http://www.corega-asia.com for the latest information of this product.
- (3) Go to our official website at http://www.corega-asia.com->click [Support] ->select the [Online Customer Support] item->fill the form page and note following information. We will contact you as soon as possible.
  - Product name: e.g.) WLBARGMO
  - Firmware version: access the management program to check.
  - Your ISP service name.
  - Windows system: e.g.) Windows98/2000/XP and so on.
  - WEB browser(Version): e.g.) IE5.0/5.5/6.0 and so on.
  - Network adapter manufacturer and its driver version.
  - Connection way: fixed IP, dynamic IP or PPPoE dial-up connection.
  - What is your problem and situation? e.g.) unable to internet.
  - What is the error message or picture?
- Q1.Not able to connect to the Internet.
- Please make sure if the below processes are complete or not.
- (1) Is your subscription to ISP expired?
- (2) Have the powers of all relevant devices been switched on, or have cables or plugs been connected correctly?
- (3) Has the cable line between the modem and internet been connected correctly?
- (4) Have the cable lines among the modem, product and PC been connected correctly?
- => When the product and modem have been connected correctly, WAN LED will light up. If no light, please remove cable line, then re-plug in. If the modem has a MDI/ MDI-X button, please try to switch it.
- =>When the connection between PC and the product is normal, the Link/ Act LED of the front LAN port will light up after the PC's power is turned on.
- (5) Has the connection with ADSL's splitter been linked up correctly (There are two kinds of splitter: 'Telephone' and 'ADSL modem')?
- (6) Does the PC's network adapter function normally?
- => Right click on [My Computer] and select [properties] => [Device manager] =>Display[Network adapter]. If there is a marking of ? or !, it means that the network adapter doesn't perform normally. Please re-install it.
- (7) Is your network setting correct?
- => Check if TCP/IP setting is correct or not (Please refer to [3.1 TCP/IP Configuration to check your setting].

- (8) Has all information provided by your ISP been entered correctly?
- (9) Are the settings of your web browser correct?
- Q2. Can not access the management program
- A: Please confirm the following settings.
- (1)Is the TCP/IP address correct?(Please refer to 3.1)
- (2)Is the cardbus successfully installed? (Right click [my computer] select [properties]->click[device manager], if a [? or !] appears symbol on the network adapter icon, please re-install the product.)
- (3)Make sure the [Proxy server] box is unchecked. (refer to chapter 4)
- Q3. Not able to log in the management program.
- A: You have 4 ways to check and solve the problem:
- (1) Close and re-open the IE browser and login the program again.
- (2) Log out and re-login the Windows OS. Then login the program again.
- (3) Probably the management program is accessed from the other user. Wait until that user exits the program.
- (4) Reset to default settings (Refer to Q9. for more details) and re-login the program.

Q4.Forget the password.

- A: If you ever changed the password of the management program, please enter the one you set. If you forget the password, please reset to default settings. Please refer to Q9 for more details.
- Q5. How to set or change the password of the management program?
- A: Access the management program, and then click [Management]. Enter new password in the columns of [Admin login passowrd], and [password confirmation], then click [Save]. When you re-access the management program, you must enter new username and password (The default username is [root] and no password.).

Q6. Failure in firmware update.

A: If the firmware update fails, please contact us by Online Customer Support webpage. Please go to the website of http://www.corega-asia.com -> click on [Support] and right click the [Online Customer Support] item -> Filling the form -> Click [Submit].

Q7 How to acquire your PC's IP address?

A: If you want to check your PC's IP address via the product, you may refer to the below steps:

#### <Windows XP/ 2000>

- (1) Click [Start] => [Programs] => [Command prompt].
- (2) Input [ipconfig] => [Enter].
- (3) Confirm IP address (which sould be 192.168.1.x). If the IP is incorrect, please enter 1-byte character as [ipconfig /renew] => Press [Enter].

#### <Windows Me/ 98/ 95>

- (1) Click [Start] => Click [Run].
- (2) Input [winipcfg] in the column => press [Enter].
- (3) Select your network adapter to display IP address. The IP should be 192.168.1.x ,if none, please click [Release] => Click [Renew].

Q8. How to reboot the product?

- A: Reboot to get new setting values applied. The steps are as follows: open the management program-> Click on [Management]-> Click on [Proceed] in the [Reboot] column.
  - \*Note: The definitions of [Reboot], [Firmware update], and [Reset to default settings] are different. Please make sure of your intention before proceeding.

Q9: How to reset to default settings?

- A: If you forget the password, get failed in setting or product hang up; you can reset the product's settings to default values.
- (1) Use a spindle item (e.g. a clip) to press [Reset button] in the front side of the product until [Status] light goes out.
- (2) When the [Status] light starts to flash, the system has reset to its default values.

٦

Т

| 8 | ) |   |  |
|---|---|---|--|
|   | ſ | С |  |

| Compliance Standard                                                                                            | WLAN:IEEE802.11, IEEE802.11b, IEEE802.11g<br>LAN:IEEE802.3, IEEE802.3u, IEEE802.3x                                                                                    |
|----------------------------------------------------------------------------------------------------|----------------------------------------------------------------------------------------------------|
| Interface                                                                                                    | WAN:10/100Mbps x 1 Port (RJ-45, Auto MDI/MDI-X)<br>LAN:10/100Mbps x 4 Ports (RJ-45, Auto MDI/MDI-X)                                                                   |
| Frequency Band                                                                                                 | 2.412~2.472 GHz                                                                                                    |
| Transmission speed                                                                                             | IEEE802.11b: 11/5.5/2/1Mbps<br>IEEE802.11g: 54/48/36/24/18/12/9/6Mbps                                                                                                 |
| Transmission Power                                                                                             | 20dBm@11b, 16dBm@11g                                                                                                    |
| Coverage Area                                                                                                  | -Indoor 150m<br>-Outdoor 450m (MIMO XR Function Enable Range)<br>* Environmental factors may adversely affect wireless signal range.                                  |
| Transmission method                                                                                            | DS-SS, OFDM, BPSK, QPSK, CCK                                                                                                    |
| Protocol                                                                                                    | CSMA/CD                                                                                                    |
| Security                                                                                                    | ESSID,WEP(64/128bit),WPA-PSK,WPA2-PSK,WPA/WPA2-PSK,WPA-<br>EAP,WPA2-EAP,WPA/WPA2-EAP,TKIP/AES                                                                         |
| Antenna Type                                                                                                   | Detachable Antenna (SMA Connector)                                                                                                    |
| Antenna Gain                                                                                                   | 2dBi                                                                                                    |
|                                                                                                    |                                                                                                    |
|                                                                                                    | Power Specifications                                                                                                    |
| Power Requirement                                                                                              | Power Specifications<br>AC 12V± 5%                                                                                                    |
| Power Requirement<br>Power Current                                                                             | Power Specifications<br>AC 12V± 5%<br>0.48A                                                                                                    |
| Power Requirement<br>Power Current<br>Power Consumption                                                        | Power Specifications<br>AC 12V± 5%<br>0.48A<br>6W                                                                                                    |
| Power Requirement<br>Power Current<br>Power Consumption                                                        | Power Specifications<br>AC 12V± 5%<br>0.48A<br>6W<br>Environment Requirements                                                                                         |
| Power Requirement<br>Power Current<br>Power Consumption<br>Operating                                           | Power Specifications<br>AC 12V± 5%<br>0.48A<br>6W<br>Environment Requirements<br>Temperature: 0~40°C<br>Humidity: <90% , non-condensing                               |
| Power Requirement<br>Power Current<br>Power Consumption<br>Operating<br>Storage                                | Power Specifications         AC 12V± 5%         0.48A         6W         Environment Requirements         Temperature: 0~40°C         Humidity: <90% , non-condensing |
| Power Requirement<br>Power Current<br>Power Consumption<br>Operating<br>Storage                                | Power Specifications         AC 12V± 5%         0.48A         6W         Environment Requirements         Temperature: 0~40°C         Humidity: <90%, non-condensing  |
| Power Requirement Power Current Power Consumption Operating Storage Support OS                                 | Power Specifications         AC 12V± 5%         0.48A         6W         Environment Requirements         Temperature: 0~40°C         Humidity: <90% , non-condensing |
| Power Requirement<br>Power Current<br>Power Consumption<br>Operating<br>Storage<br>Support OS<br>Case Material | Power Specifications         AC 12V± 5%         0.48A         6W         Environment Requirements         Temperature: 0~40°C         Humidity: <90%, non-condensing  |
| Power Requirement Power Current Power Consumption Operating Storage Support OS Case Material Dimension         | Power Specifications         AC 12V± 5%         0.48A         6W         Environment Requirements         Temperature: 0~40°C         Humidity: <90%, non-condensing  |

# Appendix

## Federal Communication Commission Interference Statement

This equipment has been tested and found to comply with the limits for a Class B digital device, pursuant to Part 15 of the FCC Rules. These limits are designed to provide reasonable protection against harmful interference in a residential installation. This equipment generates, uses and can radiate radio frequency energy and, if not installed and used in accordance with the instructions, may cause harmful interference to radio communications. However, there is no guarantee that interference will not occur in a particular installation. If this equipment does cause harmful interference to radio or television reception, which can be determined by turning the equipment off and on, the user is encouraged to try to correct the interference by one of the following measures:

- Reorient or relocate the receiving antenna.
- Increase the separation between the equipment and receiver.
- Connect the equipment into an outlet on a circuit different from that to which the receiver is connected.
- Consult the dealer or an experienced radio/TV technician for help.

This device complies with Part 15 of the FCC Rules. Operation is subject to the folowing two conditions:

- (1) This device may not cause harmful interference, and
- (2) this device must accept any interference received, including interference that may cause undesired operation.

**FCC Caution:** Any changes or modifications not expressly approved by the party responsible for compliance could void the user's authority to operate this equipment.

### **IMPORTANT NOTE:**

#### FCC Radiation Exposure Statement:

This equipment complies with FCC radiation exposure limits set forth for an uncontrolled environment. End users must follow the specific operating instructions for satisfying RF exposure compliance.

This transmitter must not be co-located or operating in conjunction with any other antenna or transmitter.

IEEE 802.11b or 802.11g operation of this product in the U.S.A. is firmware-limited to channels 1 through 11.

This equipment has been SAR-evaluated for use in laptops (notebooks) with side slot configuration.

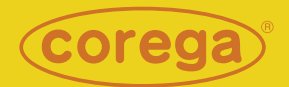

www.corega.com.tw www.corega-asia.com

### corega Taiwan Inc.

7F., No. 10, Lane 345, YangGuang St. Nei-Hu Chiu, Taipei City 114, Taiwan R.O.C. TEL: +886-2-8751-9164 FAX: +886-2-8751-9174

PN: T30-UM8411-00 Rev.D